# 【図書のさがし方】

O蔵書検索(OPAC)の使い方

## ①図書館・学術情報センターのホームページを開く

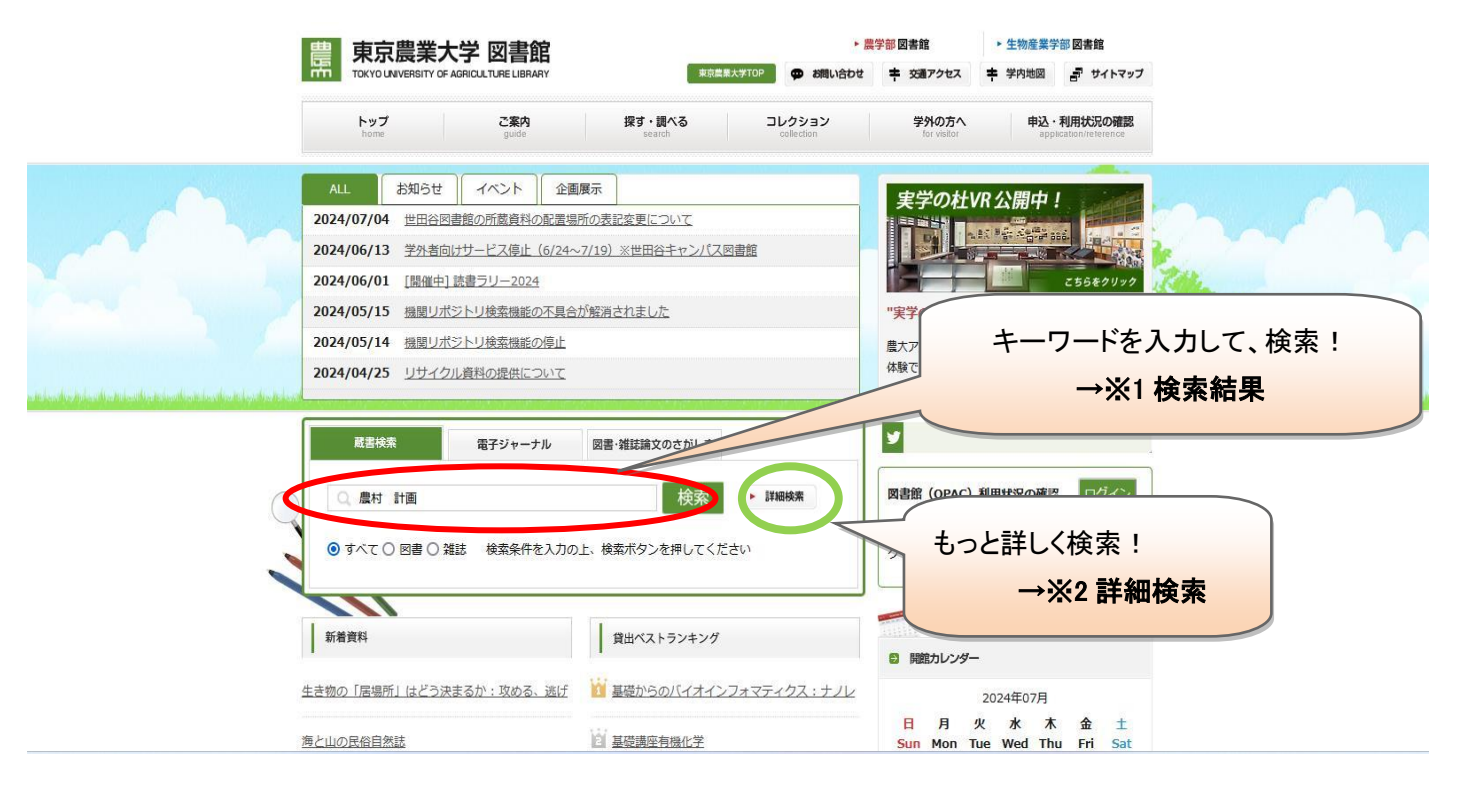

## → ※1 検索結果が表示される

| 絞り込み検索                                  | 書誌検索結果一覧 1件~20件 (全502件)                                                                                                    | 簡易表示詳細表示                                            |
|-----------------------------------------|----------------------------------------------------------------------------------------------------|-----------------------------------------------------|
| 館内にある資料のみ                               |                                                                                                    | 検索結果が表示される                                          |
| 資料種別                                    | □ ± C (重) ( ) → ( ) → | 見たい資料を選択!                                           |
| 図書 (489)<br>雑誌 (9)<br>E-Book (2)        | □ 図書 林運倒著 学芸出版社, 2024.<br>                                                                                                    |                                                     |
| E-Journal (2)                           | 2 111111111111111111111111111111111111                                                                                                    |                                                     |
| 所蔵館                                     | <ul> <li>3 順 南イタリアの食とテリトーリオ:農業が社会を変える:territorio en gastronomia</li> <li>□ 図書 l'agricoltura trasforma la società</li> </ul>                                                                                                    | km 0 autoctono = Cibo e territorio nel Sud Italia : |
| 世田谷(457)<br>厚木(188)                     | 木村純子, 陣内秀信編著 白桃書房, 2024 (法政大学イノベーション・マネジベント研究セン・                                                                                                    | 夕-叢書 ; 26).                                         |
| 著者/関係者                                  | 4 食と農のソーシャル・イノベーション: 持続可能な地域社会構築をめさして<br>□ <sub>図書</sub> 大石尚子編;秋津元輝 [ほか著] 藤原書店, 2024.                                                                                                    |                                                     |
| 農村開発企画委員会(17)<br>小田切, 徳美(16)            | 労働の理念と現実     「     」     「     」     「     」     「     」     「     」     「     」     「     」     「     」     「     」     」     「     」     」     「     」     」     「     」     」     」     「     」     」     」     「     」     」     」     「     」     」     」     「     」     」     」     「     」     」     」     ジ債の理念と現実     」     」     「     」     」     「     」     」     ジ債     の     」     ジ債     の     」     ジェン     ジー     ス     ク     ジェ     ジー     ス     ク     ジェ     ジー     ス     シ     ジェ     ジー     ス     ジェ     ジー     ス     ジェ     ジー     ジー     ジェ     ジー     ジー     ジェ     ジー     ジェ     ジー     ジェ     ジー     ジェ     ジー     ジェ     ジー     ジェ     ジー     ジェ     ジー     ジェ     ジー     ジェ     ジー     ジェ     ジー     ジェ     ジー     ジェ     ジー     ジェ     ジー     ジェ     ジー     ジェ     ジェ     ジェ    ジェ     ジェ     ジェ     ジェ     ジェ      | <b>栄治監修:8)</b> .                                    |
| 展林尔庄自来北展耒訊缺<br>場農村計画部(15)<br>農村計画学会(12) | 6 【【農都共生ライフ》がひとを変え、地域を変える:移住・SA・ローカルベンチャー                                                                                                    | 〈ウェルピーイングな暮らし〉の実践                                   |
| 山崎, 光博 (6)<br>▶続きを表示[45件]               | □ 図書 林美美子編著 寿郎社, 2023.                                                                                                    |                                                     |
|                                         | <ul> <li>7 </li> <li>2 </li> <li>図書 能美誠著 農林統計出版, 2023.</li> </ul>                                                                                                    | まを中心として                                             |

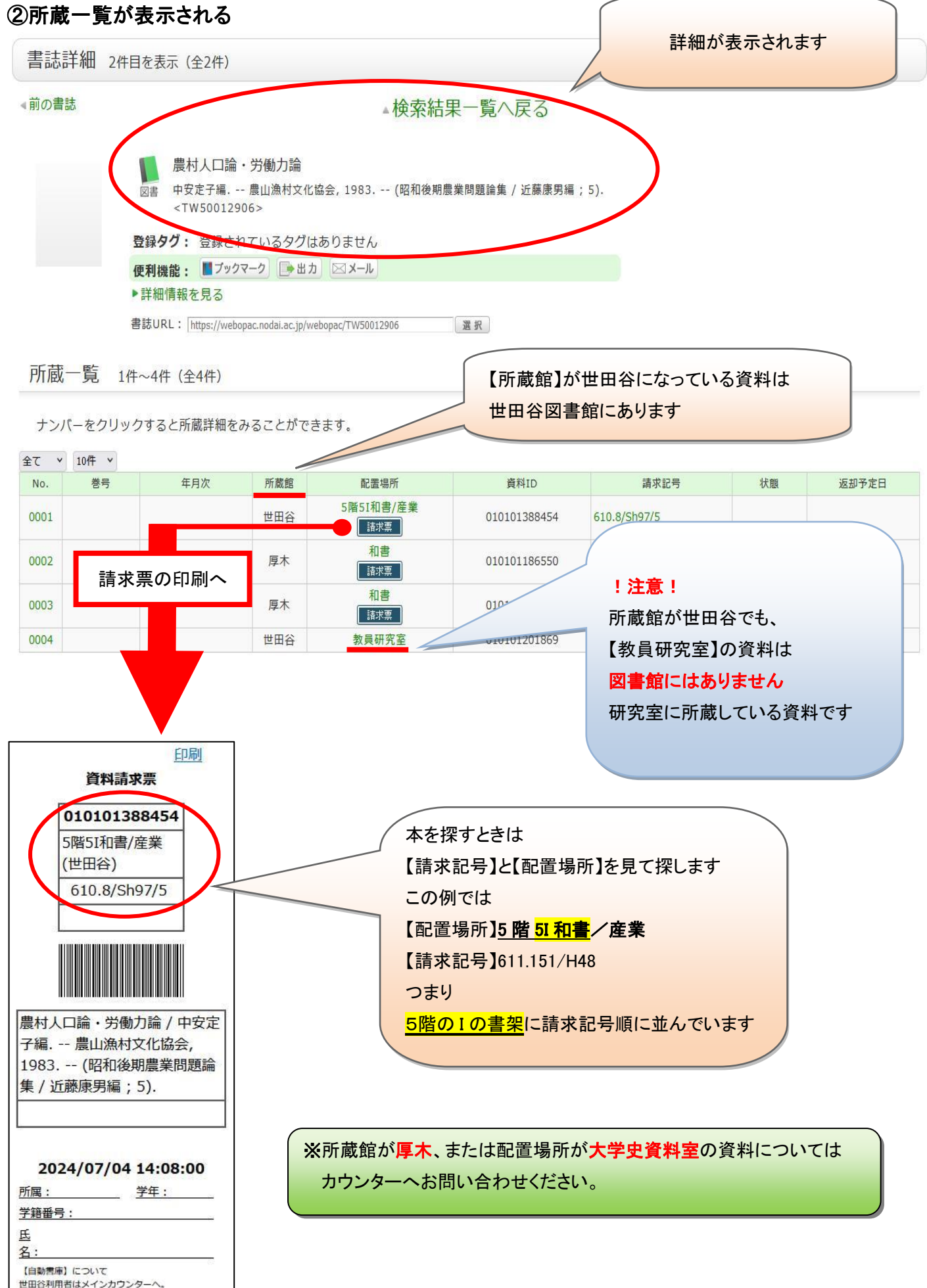

③配置場所をさがす(フロア案内図や書架上面・側面の案内を参考にしながら)

5階

### フロア図

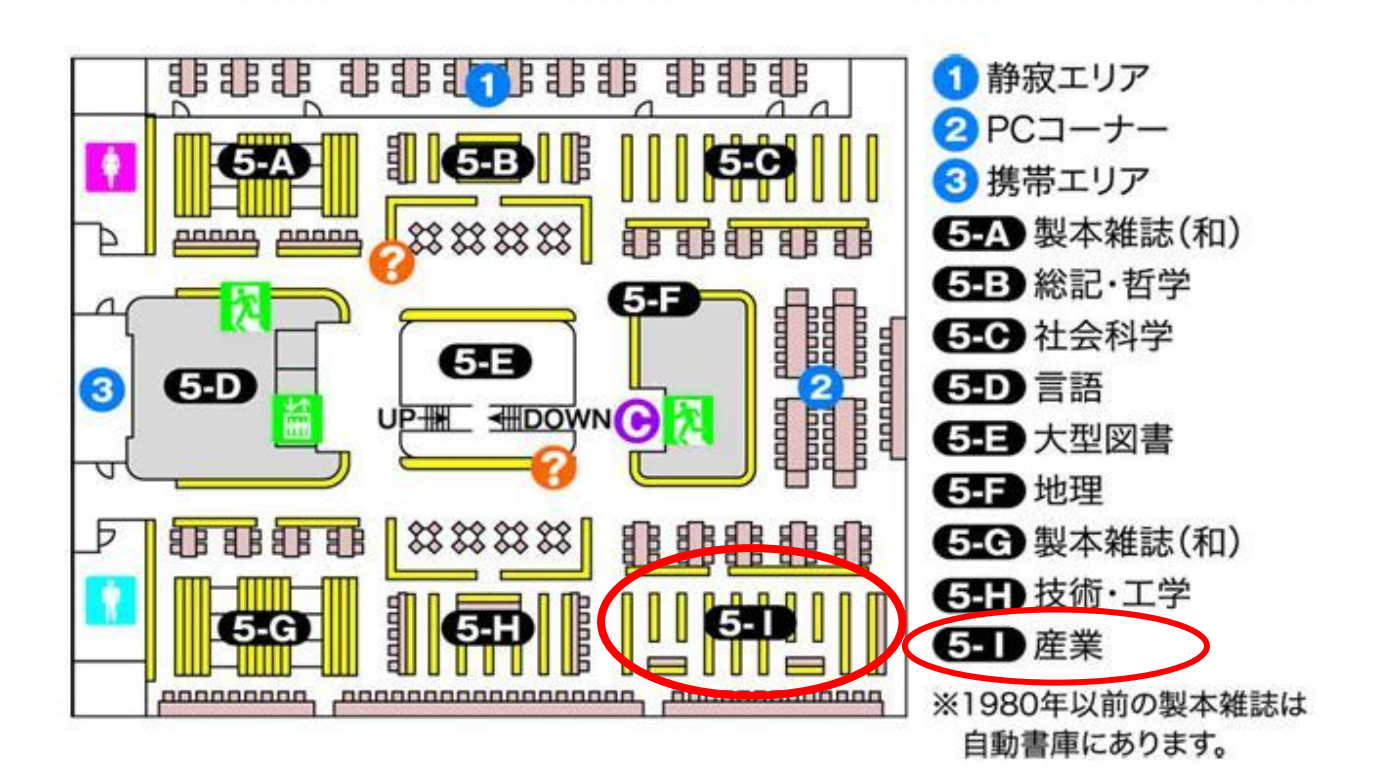

#### →※2 詳細検索

| 東京農業大学蔵書検索<br>[世田谷・厚木] | 8                       |                |               |            |   |              | 東京農 |
|------------------------|-------------------------|----------------|---------------|------------|---|--------------|-----|
| 🥄 目録検索 ▼ 💄             | 利用者サービス                 | 、▼ 学内図書館▼      | コレクション▼ 契約電子資 | 這源▼        |   |              |     |
| 世田谷・厚木検索 他             | 大学検索                    | ノフ検索 リポジトリ検索   | を(お試し)        |            |   |              | _   |
| 簡易検索詳細検索               |                         |                |               |            |   |              | 2   |
| *資料種別: ♥/2℃            | □図書 □雑誌                 | □貴重書 □E-Book □ | E-Journal     |            |   |              |     |
| *配置場所:所蔵館              | □ 世田谷 □ 厚不<br>を選択してください | ~              |               |            |   |              |     |
| 館内資料: □館内              | にある資料のみを                | 検索対象にする        |               |            |   |              |     |
|                        | キーワード                   | •              |               |            |   |              |     |
| AND) ×                 | タイトル                    | •              |               |            |   |              |     |
| かつ(AND) ~              | 著者名                     | <u> </u>       |               |            |   |              |     |
| かつ(AND) ~              | 出版者                     | · [            |               |            |   |              |     |
| *出版年(西暦):              |                         |                | • [           |            |   |              |     |
| NCID :                 |                         | *言語コード:        | 参照<br>参照      |            |   |              |     |
| 書誌ID:                  |                         | 分類:            | 参照            |            |   |              |     |
| 登録番号:                  |                         | *資料形態:         | ¥             |            | / |              |     |
| 資料ID:<br>載式詞是:         |                         | *部署:           | ~             |            |   |              |     |
| ,<br>弱示順:              | 出版年降順 >                 | 表示件数:          | 20件 ~         | /          |   |              |     |
|                        |                         |                |               |            |   |              |     |
|                        |                         |                | ₽ 検索          | <u>クリア</u> |   | 所蔵館や著者、出版者など |     |
|                        |                         |                |               |            |   | 色々な条件を組み合わせて |     |
|                        |                         |                |               |            |   |              |     |
|                        |                         |                |               |            |   | より絞り込んだ検索を!  |     |
|                        |                         |                |               |            |   |              |     |

## ④配置場所が自動書庫の場合

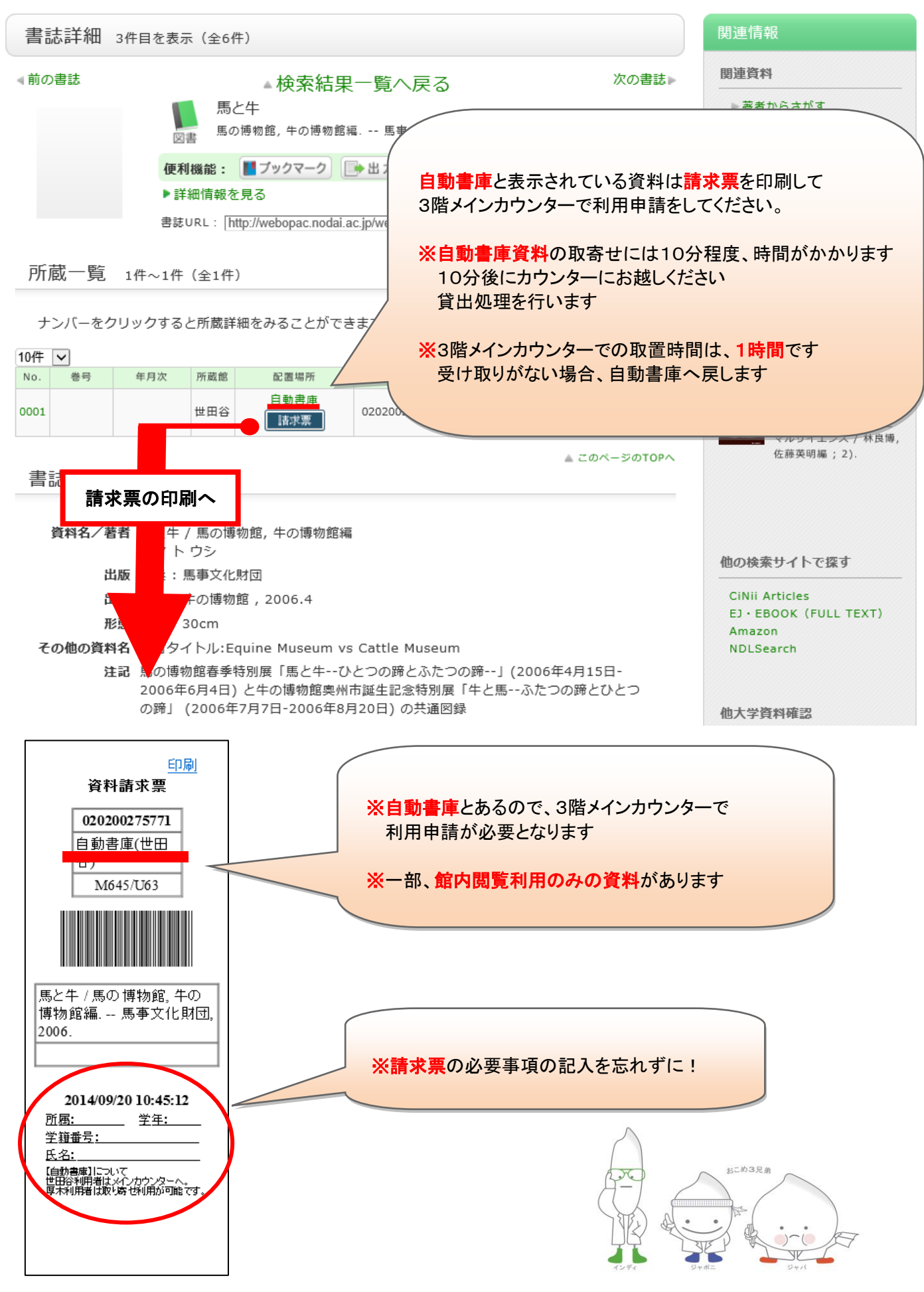